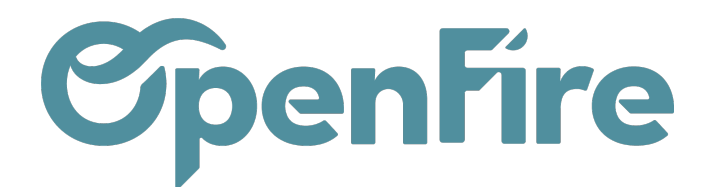

## **Transferts Internes**

## Sommaire

Lorsque vous possédez plusieurs entrepôts, vous pouvez être amené à transférer des marchandises d'un entrepôt à un autre. Les transferts internes permettent de gérer ces opérations.

Plus d'information sur les entrepôts

## Réaliser un transfert

Rendez-vous dans le menu Inventaire, puis depuis le tableau de bord cliquez sur Transfert Internes:

|                                                                                                    | Inventaire Tableau de bord Opéra | ations 🗕 Articles | 🗧 🗕 Rapports 👻 Configura         | tion 🗸            | @ 🗨                      | Société 2 👻 💿 admir                  | ı (perso-david |
|----------------------------------------------------------------------------------------------------|----------------------------------|-------------------|----------------------------------|-------------------|--------------------------|--------------------------------------|----------------|
| Q                                                                                                    | Inventaire                       | <b>\</b>          |                                  | Recherche         |                          |                                      | e              |
| $\mathbf{X}$                                                                                                    |                                  | $\searrow$        |                                  | ▼ Filtres ▼       | par 👻 🔺 Favoris 👻        | 1-21                                 | / 21 < >       |
|                                                                                                    | Réceptions<br>My Company         | Plus 🕶            | Transferts internes              | Plus -            | Livraisons<br>My Company |                                      | Plus 🕶         |
| <ul> <li></li> <li></li> <li><th>6 À RECEVOIR En retard</th><th>6</th><th>0 TRANSFERTS</th><th></th><th>34 À FAIRE</th><th>En attente<br/>En retard<br/>Reliquats</th><th>66<br/>100<br/>1</th></li></ul> | 6 À RECEVOIR En retard           | 6                 | 0 TRANSFERTS                     |                   | 34 À FAIRE               | En attente<br>En retard<br>Reliquats | 66<br>100<br>1 |
|                                                                                                    | Réceptions<br>société 2          | Plus •            | Transferts internes<br>société 2 | Plus <del>▼</del> | Livraisons<br>société 2  |                                      | Plus 🕶         |
|                                                                                                    | 0 À RECEVOIR                     |                   | 0 TRANSFERTS                     |                   | 0 À FAIRE                | En attente<br>En retard              | 3<br>3         |

Cliquer alors sur Créer, dans la fenêtre qui s'ouvre, venir saisir :

- l'emplacement d'origine,
- l'emplacement de destination,
- les articles à transférer ainsi que les quantités associées.

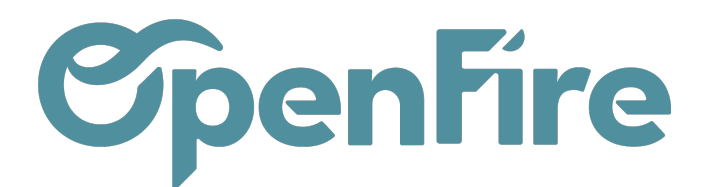

| Inventaire / Transfert<br>SAUVEGARDER ANNULER                                                                                 | s internes / Nouveau                                                                                               |                       |                     |     |                                                                                                    |                |           |                         |                      |              |                  |
|----------------------------------------------------------------------------------------------------|----------------------------------------------------------------------------------------------------|-----------------------|---------------------|-----|----------------------------------------------------------------------------------------------------|----------------|-----------|-------------------------|----------------------|--------------|------------------|
| MARQUER "À FAIRE" VAL                                                                                                    | IDER ANNULER REMPLIR OPÉRATIONS                                                                                    | DIVISER ENVOYER PAR E | MAIL                |     |                                                                                                    |                | Brouillor | Attente de disponibilit | té 🗦 Partiellement d | disponible > | Disponible > Fai |
| Emplacement<br>d'origine<br>Emplacement de<br>destination<br>Demande initiale<br>In<br>Article Descript<br>Ajouter un élément | WH/Slock WH/Slock formations complémentaires. on Quantité Qté(s) réservée(s) al figurera sur le Bon de Préparation | Qté(s) dispo(s)       | Qté(s) théorique(s) | • C | Date prévue<br>Senaine prévue<br>Date réelle<br>Document d'origine<br>Transporteur<br>Responsable<br>technique<br>e mesure État | par ex. P00032 | Qtéstock  | Qté prévisionnelle      | Date prévue          | Client       | •<br>•           |

Dans l'onglet Informations complémentaires, veillez à saisir la société dans lequel les articles à transférer sont stockés :

| Demande initiale             | Informations complémentaires. |   |   |                                 |           |     |
|------------------------------|-------------------------------|---|---|---------------------------------|-----------|-----|
| Type de livraison            | Partiel                       | ~ |   | Société                         | Société 2 | - 7 |
| Type de préparation          | Transferts internes           | - | 2 | Groupe                          |           |     |
| Référence<br>commande client |                               |   | - | d'approvisionnement<br>Priorité | Normale   | ~   |

Sauvegardez. Cliquez ensuite sur Valider

Après validation, le transfert interne sera enregistré et les produits seront déplacés de l'emplacement source à l'emplacement de destination.

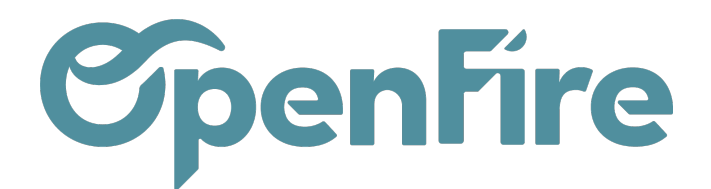

## Suivi des transferts internes

Pour suivre les transferts de stock dans OpenFire, vous pouvez vous rendre dans le menu **Inventaire > Transferts** internes.

Celle-ci permet de gérer les transferts entre différents emplacements de stock.

Vous pouvez consulter l'historique de tous les transferts de stock via les filtres de recherche existants:

| Type de préparation | Transferts internes 🗙 🍸 Prêt 🗙 Recherche |  |
|---------------------|------------------------------------------|--|
| ▼ Filtres ▼         | er par 👻 🔺 Favoris 👻                     |  |